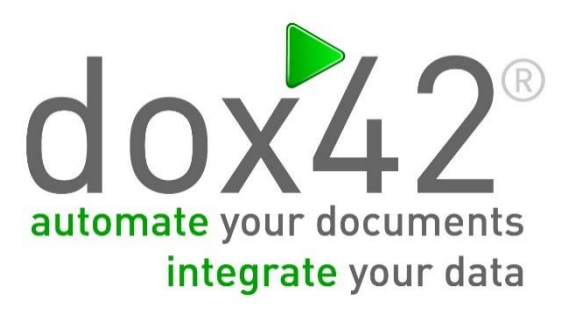

## dox42SAP

Dokumentation

**Christian Bauer** 

# INHALTSVERZEICHNIS

| Inhaltsverzeichnis                         | 2 |
|--------------------------------------------|---|
| Was ist dox42SAP?                          | 3 |
| Installation für die dox42 Office Add-Ins  | 3 |
| Systemvoraussetzungen                      | 5 |
| Installation von dox42SAP für dox42 Server | 6 |
| Datenintegration mit dox42SAP              | 7 |
| Verbindung zu SAP                          | 7 |
| SAP Tabellen auslesen                      | 8 |
| Daten von SAP BAPI/RFC Bausteinen aufrufen | 9 |
| SAP BW Abfragen ausführen 10               | 0 |
| Support10                                  | 0 |

## Was ist dox42SAP?

Mit der dox42SAP Datenquelle können Sie Daten aus SAP in der Dokumentautomation mit dox42 nützen und mit Daten aus anderen Datenquellen mischen.

dox42SAP ist ein Erweiterungspaket zu dox42, dox42SAP ist eine dox42 Custom Data Source.

Eine dox42 Custom Data Source ermöglicht den Zugriff auf spezifische Datenquellen oder Systeme im Rahmen der Dokumentautomation, analog zu den mitgelieferten dox42 Datenquellen.

## Installation für die dox42 Office Add-Ins

Speichern Sie die dox42SAP Dateien in ein fixes Verzeichnis auf jenem Rechner, auf welchem Sie dox42 verwenden. Entpacken Sie dazu das Zip Packet **dox42SAP.zip**.

Starten Sie Word/Excel, aktivieren Sie das dox42-Ribbon und wählen Sie "Datamap bearbeiten".

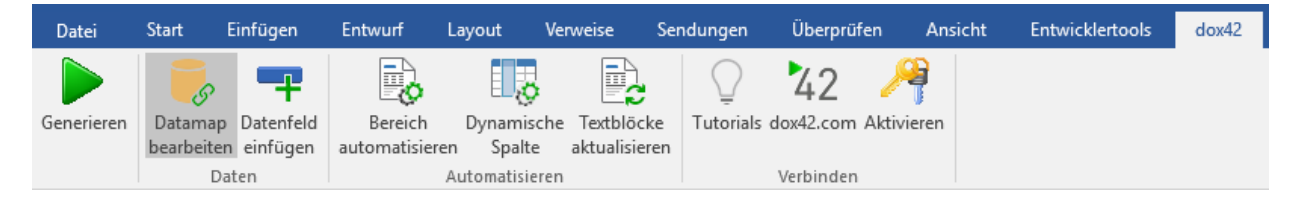

Im Datamap Designer wählen Sie im Datei-Menu den Punkt "Custom Datasources".

| Í |       |                                  |                    |                           |                                     | Data             | imap Desigr           | ner            |
|---|-------|----------------------------------|--------------------|---------------------------|-------------------------------------|------------------|-----------------------|----------------|
|   | Datei |                                  |                    |                           |                                     |                  |                       |                |
|   |       | Neu                              | <b>&gt;</b>        | S 🜮                       | >                                   | <b>₩</b> ∃       | 2                     | 14             |
|   |       | Öffnen                           | Service<br>nquelle | SharePoint<br>Datenquelle | XML/JSON<br>Datenquelle<br>Einfügen | Word Datenquelle | Crypto<br>Datenquelle | Dynamics<br>AX |
|   | H     | Speichern                        |                    |                           |                                     |                  |                       |                |
|   | P     | Speichern unter                  |                    |                           |                                     |                  |                       |                |
|   | S D   | DataMap auf SharePoint speichern |                    |                           |                                     |                  |                       |                |
|   | P     | Datamap zum Dokument linken      |                    |                           |                                     |                  |                       |                |
|   | ×     | Custom Datasources               |                    |                           |                                     |                  |                       |                |
|   | ×     | Schließen                        |                    |                           |                                     |                  |                       |                |
|   |       |                                  |                    |                           |                                     |                  |                       |                |

Im Dialog "Register Custom Datasources" können Sie die Importkonfiguration

**(SAPDataSourceImport.config)** importieren. Dadurch wird die Konfiguration der Custom Data Source eingetragen.

|                |                                         | Register                                                                              | Custom Datasources                                                                                                    |                                                                                                    |                                                                                                    | ×                                                                                                    |
|----------------|-----------------------------------------|---------------------------------------------------------------------------------------|----------------------------------------------------------------------------------------------------|----------------------------------------------------------------------------------------------------|----------------------------------------------------------------------------------------------------|----------------------------------------------------------------------------------------------------|
| Import         | ]                                       |                                                                                       |                                                                                                    |                                                                                                    |                                                                                                    |                                                                                                    |
| riendly Name   | Client Assembly Path                    | Server Assembly Path                                                                  | ParserStrategy Classname                                                                                                    | Creator                                                                                                    | Icon                                                                                                    |                                                                                                    |
| AP Datenquelle | C:\dox42SAP\SAPConfigDialog.dll         | C:\dox42SAP\SAPDataEngine.dll                                                         | SAPDataEngine.SAPDataSourceParser                                                                                                    | dox42                                                                                                    | C:\dox42SAP\lcon_SAP_V1_48x48.png                                                                                                    |                                                                                                    |
|                |                                         |                                                                                       |                                                                                                    |                                                                                                    |                                                                                                    |                                                                                                    |
|                |                                         |                                                                                       |                                                                                                    |                                                                                                    |                                                                                                    |                                                                                                    |
|                |                                         |                                                                                       |                                                                                                    |                                                                                                    |                                                                                                    |                                                                                                    |
|                |                                         |                                                                                       |                                                                                                    |                                                                                                    |                                                                                                    |                                                                                                    |
|                |                                         |                                                                                       |                                                                                                    |                                                                                                    |                                                                                                    |                                                                                                    |
|                |                                         |                                                                                       |                                                                                                    |                                                                                                    | Solution OK X Cancel                                                                                                    |                                                                                                    |
| Fr             | Import<br>iendly Name<br>IP Datenquelle | Import Iendly Name Client Assembly Path P Datenquelle C:\dox42SAP\SAPConfigDialog.dll | Import Iendly Name Client Assembly Path Server Assembly Path P Datenquelle C:\dox42SAP\SAPCorfigDialog.dll C:\dox42SAP\SAPDataEngine.dll | Import Iendly Name Client Assembly Path Server Assembly Path ParserStrategy Classname P Datenquelle C:\dox42SAP\SAPConfigDialog dll C:\dox42SAP\SAPDataEngine dll SAPDataEngine.SAPDataSourceParser | Import Iendly Name Client Assembly Path Server Assembly Path ParserStrategy Classname Creator P Datenquelle C:\dox42SAP\SAPConfigDialog dll C:\dox42SAP\SAPDataEngine dll SAPDataEngine SAPDataSourceParser dox42 | Import Iendly Name Client Assembly Path Server Assembly Path ParserStrategy Classname Creator Icon P Datenquelle C:\dox42SAP\SAPConfigDialog.dll C:\dox42SAP\SAPDataEngine.dll SAPDataEngine.SAPDataSourceParser dox42 C:\dox42SAP\Icon_SAP_V1_48x48.png |

Nun können Sie die Custom Data Source wie jede andere dox42 Datenquelle verwenden.

| Datei Daten      | quellen                  |                      |                           |                           |                         |                  |                       |                    |                    |                |
|------------------|--------------------------|----------------------|---------------------------|---------------------------|-------------------------|------------------|-----------------------|--------------------|--------------------|----------------|
| 2                | SQL                      | XĦ                   | <b>(</b>                  | S 🜮                       | >                       | <b>₩</b> ∃       | P                     |                    | SAP                | 14             |
| Eingabeparameter | Datenbank<br>Datenquelle | Excel<br>Datenquelle | WebService<br>Datenquelle | SharePoint<br>Datenquelle | XML/JSON<br>Datenquelle | Word Datenquelle | Crypto<br>Datenquelle | CRM Data<br>Source | SAP Data<br>Source | Dynamics<br>AX |
|                  |                          |                      |                           | E                         | Einfügen                |                  |                       |                    |                    |                |

Jetzt müssen Sie noch Ihren Lizenzschlüssel aktivieren. Öffnen Sie dazu im Konfigurationsdialog der SAP Data Source das Tabellenblatt **"License"** und tragen hier Ihren Lizenzschlüssel ein:

|                     | Custom SAP Datasource                | x |
|---------------------|--------------------------------------|---|
| Data Source Name:   | SAP1                                 |   |
| Connection Call SAP | License                              |   |
| Key:                | a3ed5bb5-3c58-4960-bcf7-e96bee88cbfb |   |
| Bind Key to:        | Computer V Activate                  |   |
| Lincense Info:      | Licensetype: unlimited               |   |
|                     |                                      |   |
|                     |                                      |   |
|                     |                                      |   |
|                     |                                      |   |
|                     |                                      |   |
|                     |                                      |   |
| ▶ Test              | Solution OK Cancel                   |   |

## Systemvoraussetzungen

- Aktiviertes dox42 Word oder Excel Add-In
- dox42SAP verwendet ERP-Connect von Theobald Software, die Voraussetzungen von ERPConnect finden Sie hier: <u>http://help.theobald-software.com/ERPConnect-</u> DE/default.aspx?pageid=systemvoraussetzungen
- Visual Studio muss für dox42SAP nicht installiert sein, allerdings müssen Sie, so Sie SAP GUI nicht installiert haben, die Library Librfc32.dll auf Ihr System kopieren. Diese Library können Sie von Theobald-Software unter folgendem Link herunterladen: <u>http://help.theobald-software.com/ERPConnect-DE/default.aspx?pageid=64-bit-umgebung</u>

## Installation von dox42SAP für dox42 Server

Damit der dox42 Server die Custom SAP Data Source verwenden kann, kopieren Sie bitte folgende Assemblies in das /Bin Verzeichnis des Servers:

- ✓ SAPDataEngine.dll
- dox42SAPLicence.dll
- ERPConnect40.dll

Nun muss die Custom SAP Data Source in der web.config des Servers registriert werden.

<customDataSources>

<add key="SAPDataEngine.SAPDataSourceParser" value="SAP Data Source;c:\dox42Server\bin\SAPDataEngine.dll;"/>

</customDataSources>

#### Den Lizenzschlüssel geben Sie ebenfalls in der web.config an:

<appSettings>

```
<add key="LicenseFilePath" value="c:\dox42Server\License" />
```

<add key="LicenseKey" value="..."/>

<add key="dox42SAPLicenseKey" value="..."/>

<add key="MailServer" value="smtp.1und1.de"/>

<add key="dox42ServerMail" value="mydox42server@dox42.com"/>

<add key="MailServerPassWord" value="..."/>

<add key="SendErrorsToMail" value="mymonitoring@dox42.com"/>

<add key="Certificate" value="c:\ dox42Server\Certs\Certificate.pfx"/>

<add key="CertificatePassWord" value="..."/>

- <add key="CheckServiceHeader" value="true"/>
- <add key="UserPermissionODBCConnectionString" value="Driver={SQL Server Native Client 10.0};Server=...;Database=...;Uid=...;Pwd=...;"/>

```
<add key="CheckUserPermissionSQL"
value="SELECT COUNT(*) FROM Users where Username =
'%username%' and Password = '%password%'" />
```

<add key="ThrowExceptionOnError" value="false"/>

</appSettings>

Siehe dazu auch die dox42 Server Dokumentation unter www.dox42.com/dox42Server.aspx.

## Datenintegration mit dox42SAP

#### Verbindung zu SAP

Konfigurieren Sie die Verbindung zu SAP im Tabellenblatt "Connection".

Sie können für jeden Wert Datenfelder einer anderen Datenquelle angeben. So können Sie die Konfiguration z.B.: in ein Excel- oder XML-File auslagern:

| SAP Datasource      |                          | Х |
|---------------------|--------------------------|---|
| Data Source Name:   | Order                    |   |
| Connection Call SAP | License                  |   |
| Username:           | YourUserName             |   |
| Password:           |                          |   |
| Client:             | 42                       |   |
| Language:           | DE                       |   |
| Single Applica      | ion Server               |   |
| Host:               | ec5theobald-software.com |   |
| System number:      | 00                       |   |
| O Load Balanced     |                          |   |
| Message Server:     |                          |   |
| Group:              |                          |   |
| System ID:          |                          |   |
|                     |                          |   |
|                     |                          |   |
|                     |                          |   |
|                     |                          |   |
|                     |                          |   |
|                     |                          |   |
|                     |                          |   |
| Tast                | od OK 🗙 Carrel           |   |
| - Test              |                          |   |

Mit der dox42SAP Data Source können Sie:

- ✓ SAP Tabellen auslesen und filtern
- ✓ Daten von SAP BAPI/RFC Bausteinen auslesen
- ✓ SAP BW Abfragen ausführen (seit Version 4.1)

### SAP Tabellen auslesen

| AP Datasour | ce                         |                   | ×  |
|-------------|----------------------------|-------------------|----|
| Data Source | Name: Order                |                   |    |
| Read:       | Table ~                    | VBAK              |    |
| Import      | Parameters/Structures Open | QL Where Clause   |    |
| Max         | Rows:                      | Insert Data Field | me |
|             | SAP Column Name            |                   | ~  |
| •           | VBELN                      |                   |    |
|             | ERDAT                      |                   |    |
|             | ERZET                      |                   |    |
|             | ERNAM                      |                   |    |
|             | KUNNR                      |                   |    |
|             | AUGRU                      |                   |    |
|             | Test                       | ✓ ОК Хапсе        | el |

| nection | Call SAP License                                                                                                    |              |            |                  |
|---------|----------------------------------------------------------------------------------------------------|--------------|------------|------------------|
| Read:   | BAPI/RFC V BAPI_FL                                                                                                    | IGHT_GETLIST |            |                  |
| Import  | Parameters/Structures Open SQL Whe                                                                                                    | ne Clause    |            |                  |
|         | Param Name                                                                                                    | Value        | Data Field |                  |
|         | DESTINATION_FROM.AIRPORTID                                                                                                    | <%From%>     |            |                  |
| •       | DESTINATION_TO-AIRPORTID                                                                                                    | <%To%>       |            |                  |
|         |                                                                                                    |              |            |                  |
| Return: | Table V                                                                                                    | List         |            | Convert Date/Tim |
| Return: | Table V FLIGHT                                                                                                    | List         |            | Convert Date/Tim |
| Return: | Table V FLIGHT_<br>SAP Column Name<br>KUNNR                                                                                               | List         |            | Convert Date/Tim |
| Return: | Table V FLIGHT                                                                                                    | _List        |            | Convert Date/Tim |
| Return: | Table V FLIGHT<br>SAP Column Name<br>KUNNR<br>LAND1<br>NAME1                                                                              | List         |            | Convert Date/Tim |
| Return: | Table     FLIGHT_       SAP Column Name     KUNNR       LAND1     NAME1       NAME2     NAME2                                             | List         |            | Convert Date/Tim |
| Return: | Table     FLIGHT_       SAP Column Name     KUNNR       LAND1     NAME1       NAME2     ORT01                                             | List         |            | Convert Date/Tim |
| Return: | Table     FLIGHT_       SAP Column Name     KUNNR       LAND1     NAME1       NAME2     ORT01       PSTLZ     PSTLZ                       | List         |            | Convert Date/Tim |
| Return: | Table     FLIGHT_       SAP Column Name     KUNNR       LAND1     NAME1       NAME1     NAME2       ORT01     PSTLZ       REGIO     REGIO | List         |            | Convert Date/Tim |

### Daten von SAP BAPI/RFC Bausteinen aufrufen

Definieren Sie die Struktur Ihrer Inputparameter wie folgt:

Strukturname.Parametername

Im obigen Bild wird so z.B.: <code>DESTINATION\_FROM.AIRPORTID</code> gesetzt.

### SAP BW Abfragen ausführen

| VARDEMO01                                                                                                 |                                         |
|----------------------------------------------------------------------------------------------------|-----------------------------------------|
| license                                                                                                   |                                         |
|                                                                                                    |                                         |
| UD_DECU/VARDEMO01                                                                                         |                                         |
| QL Where Clause                                                                                           |                                         |
| Value Data Field                                                                                          |                                         |
| <%Material%>                                                                                              |                                         |
|                                                                                                    |                                         |
|                                                                                                    |                                         |
|                                                                                                    | ert Date/Time                           |
| n Name Dimension/Measure                                                                                  | ert Date/Time                           |
| n Name Dimension/Measure                                                                                  | ert Date/Time                           |
| n Name Dimension/Measure<br>TO Dimension V<br>DE Dimension V                                              | ert Date/Time                           |
| n Name Dimension/Measure<br>TO Dimension V<br>DE Dimension V<br>IAL Dimension V                           | ert Date/Time                           |
| n Name Dimension/Measure<br>TO Dimension ~<br>DE Dimension ~<br>IAL Dimension ~<br>Measure ~<br>Measure ~ | ert Date/Time                           |
|                                                                                                    | Value     Data Field       <%Material%> |

## Support

Wenn Sie noch Fragen haben, schreiben Sie bitte an:  $\underline{support@dox42.com}$ . Wir helfen Ihnen gerne weiter.

## Viel Erfolg mit dox42SAP!

Ihr dox42 Team